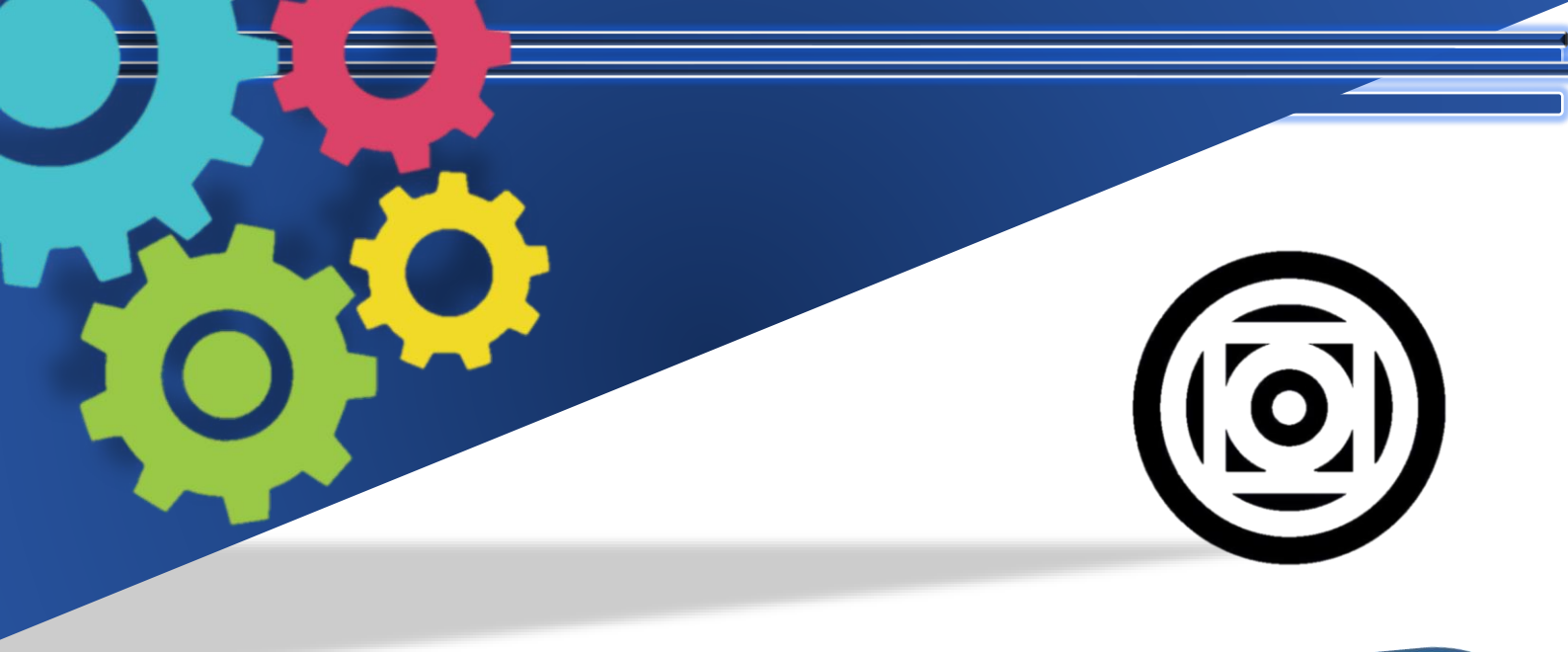

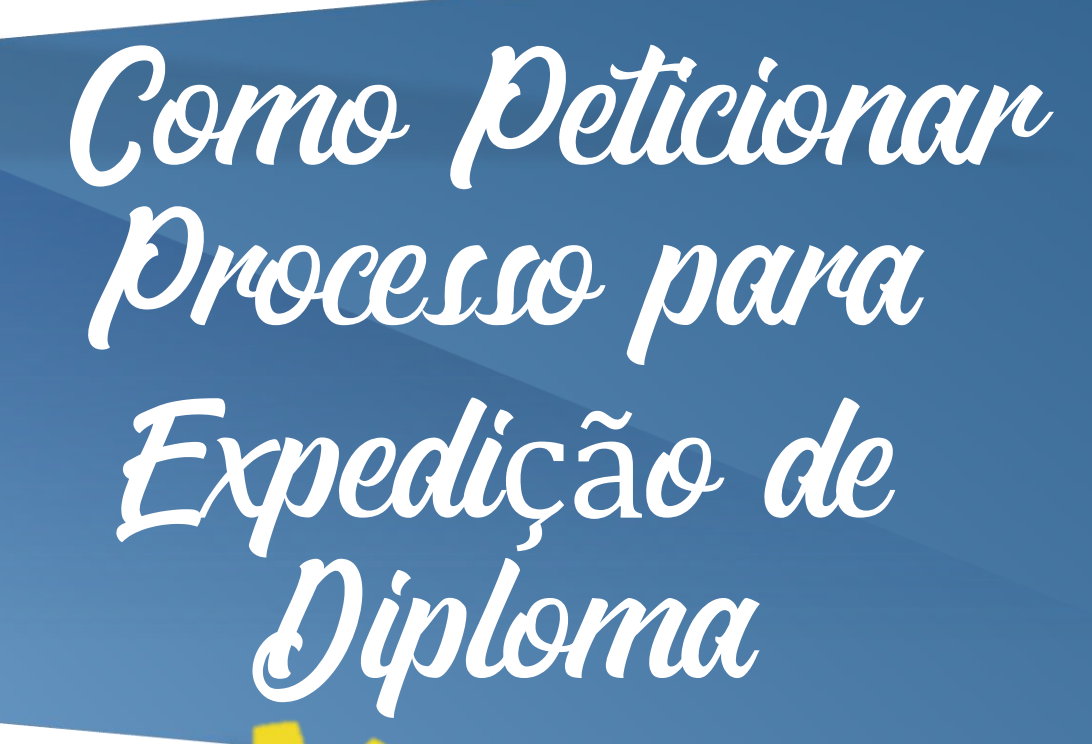

### Realização

Gerência de Expedição, Registro e Revalidação de Diplomas

GERRD/CAE

Apresentação

Parabéns! Falta pouco para mais uma conquista, o tão sonhado e batalhado Diploma!

A seguir será apresentado informações essenciais para expedição e registro do Diploma de Graduação. Caso você conheça alguém que necessite dessa informação, compartilhe para que também tenha acesso a este manual.

Com o objetivo de proporcionar maior transparência e agilidade neste processo, no limite da sua autonomia, a Gerência de Expedição, Registro e Revalidação de Diplomas - GERRD, vinculada à Coordenação de Administração Escolar - CAE e Pró-Reitoria de Ensino de Graduação – PROEG da Universidade Federal de Mato Grosso - UFMT, apresenta este manual para você, que já colou grau, e posteriormente receber o seu Diploma do Curso de Graduação.

A partir da Portaria MEC nº 1.095, de 25 de outubro de 2018, capítulo II - do processo de registro de diploma, art. 12 que institui a instrução do processo de registro e expedição de diploma, fez-se necessário a adoção de procedimentos para agilizar o processo de expedição e registro de Diplomas:

Assim, para tonar a tarefa de digitalização dos documentos necessários de cada graduado(a) mais ágil, todos aqueles que irão colar grau ou já colaram grau, devem peticionar processo no Sistema SEI para expedição e registro do Diploma, conforme procedimentos abaixo.

Informações referente a prazo de expedição de Diplomas e documentos provisórios poderão ser consultadas clicando aqui!

### Documentos necessários | Diploma

- ✓ Certidão de Nascimento ou Casamento;
- ✓ Carteira de Identificação com foto Frente e Verso (Preferencialmente RG);
- ✓ Documento que contenha nº do CPF, caso no documento anterior não conste o número do CPF;
- Certificado de Ensino Médio (frente e verso e assinado pelo aluno);
  não será aceito Atestado de Conclusão;

Obs: Na tramitação do processo de expedição de diploma, será feita a consulta de Nada Consta junto a Biblioteca Central, HUJM e PRAE. Assim, caso houver, favor sanar pendências quanto a devolução de livros, materiais, etc...

\* Os dados que constam nos documentos de identidade civil, serão usados como base para confecção de diploma.

# Passo a Passo | Peticionar Processo

<u>Abrir o SEI | Usuário Externo</u>, e acessar com e-mail e senha para efetuar seu login. Caso não tiver acesso clicar no "Esqueci minha senha" ou "Clique aqui se você ainda não está cadastrado" e seguir os passos para validação de cadastro.

| Sei! 313 |                                                                                                    |
|----------|----------------------------------------------------------------------------------------------------|
| sei!     | Acesso para Usuàrios Externos<br>E-mail:<br>Senha:<br>Confirma Esqueci minha senha<br>Ciloue aqui se você ainda não está cadastrado |
|          |                                                                                                    |

Após entrar no sistema, **clicar em peticionamento -> Processo novo**, para abrir os tipos de processos, após, digitar na caixa de pesquisa "DIPLOMA" e clicar no tipo de processo de acordo com seu Campus, por exemplo, graduado de Cuiabá, peticionamento de processo "CUIABÁ – DIPLOMA DE GRADUAÇÃO", graduado de Várzea Grande, tipo de processo "VÁRZEA GRANDE – DIPLOMA DE GRADUAÇÃO", graduado de Sinop "SINOP – DIPLOMA DE GRADUAÇÃO", graduado de Araguaia "ARAGUAIA – DIPLOMA DE GRADUAÇÃO".

|                  | Peticionar Processo Novo                         | PASSU I<br>Clicar on Patisianamento -> Prosesso No |
|------------------|--------------------------------------------------|----------------------------------------------------|
| Alterar Senha    |                                                  | Clicar em Peticionamento -> Processo No            |
| Pesquisa Pública | Orientações Gerais                               |                                                    |
| Peticionamento > | Processo Novo é dedieado para a solicitação de p | rocessos.                                          |
|                  | Escolha o Tipo do Processo que des               | seja iniciar:                                      |
|                  |                                                  |                                                    |
|                  | CUIABÁ - DIPLOMA DE GRADU,                       | AÇÃO                                               |

#### IMPORTANTE: Antes de peticionar o processo, certifique-se que está com todos os documentos no formato PDF, legível no seu computador.

Após selecionar o processo, o sistema abrirá a tela, conforme abaixo.

- 1. Clicar no documento principal "Estudante Identificação Padrão" e preencher os dados conforme solicitados e clicar em salvar.
- 2. Após o preenchimento do documento principal, é necessário fazer o upload dos arquivos, clicando no botão "Escolher arquivo" e anexando os documentos necessários, escolhendo o tipo de documento e o formato, e depois clicar em adicionar, **fazer isto para todos os documentos necessários para instrução do processo.**
- 3. Após anexar todos os documentos necessários no sistema, clicar em "Peticionar".

#### Existem aplicativos que realizam o SCAN de documentos pelo próprio celular, consulte na Google Play Store e APP Store.

| Orientações sobre o Tipo de Processo<br>(ANEXAR DOCUMENTOS LEGÍVEIS PREFERENCIALMENTE EM PDF) Todos os documentos Essenciais devem ser incluídos. DOCL<br>Frente e Verso (Preferencialmente RG) 3 - CPF 4 - Certificado de Ensino Médio (frente e verso e assinado pelo aluno) 5 - Histórico escu                                                                                                    | JMENTOS NECESSÁRIOS: 1 - Formulário de Identificação devidamente Preenchido 2 - Carteira de Identificação com foto -<br>olar do Ensino Médio 6 - Certidão de Nascimento/Casamento.                                                                              |
|----------------------------------------------------------------------------------------------------|----------------------------------------------------------------------------------------------------|
| Formulário de Peticionamento<br>Especificação (resumo limitado a 50 caracteres):<br>Interessado: ⑦ MARCOS JUNIOR DE FIGUEIREDO SILVA                                                                                                    |                                                                                                    |
| Documentos      Os documentos devem ser carregados abaixo, sendo de sua exclusiva responsabilidade a conformidade entre os dados informados e o poderá, motivadamente alterá-los a qualquer momento sem necessidade de prévio aviso.      Documento Principal:      Estudante - Identificação Padrão (clique aqui para editar conteúdo)      Nivel de Acesso: ?      Hipótese Legal: ?      Informação Pessoal (Art. 31 da Lei nº 12.527/2011) | os documentos. Os Níveis de Acesso que forem indicados abaixo estarão condicionados à análise por servidor público, que<br>dados conforme solicitados,<br>o, clicar em salvar                                                                                   |
| Escolher arquivo    Nenhum arqo setscionado      Tipo de Documento: (?)    Complemento do Tipo de Documento: (?)      Nivel de Acesso: (?)    Hipótese Legal: (?)      Restrito    Informação Pessoal (Art. 31 da Lei nº 12.527/2011)      Formato: (?)    Digitalizado      Adicionar    Adicionar                                                                                                    | PASSO 2<br>Escolher o arquivo do documento que deseja realizar o upload, selecionar o tipo<br>documento e o formato deste. Após esta ação, clicar em adicionar.<br>*(Nato-digital - Documento que é gerado digitalmente,<br>exemplo:CTPS Digital, CNH Digital). |
| Nome do Arquivo      Data      Tamanho      Doc        Os arquivos deverão ser adicionados 1 a 1, ou todos documentos em apenas um documento PDF, estes aparecerão neste campo, assim que for adicionado, conforme passo 2.                                                                                                    | PASSO 3<br>Após preencher o Documento Principal (Passo 1) e<br>anexar todos documentos necessários para abertura<br>do processo, clicar em peticionar.                                                                                                    |

Perguntas Frequentes

#### 1. Como tenho acesso ao meu Atestado de Conclusão, Declaração de Andamento de Diploma e Histórico Escolar, após a minha Colação de Grau?

**R:** O próprio graduando pode emitir o **Atestado de Conclusão juntamente com o andamento de Diploma e Histórico Escolar** através do Portal Acadêmico, listado no Portal de Sistemas Integrados, ou também pelo Aplicativo da UFMT, disponível nas lojas de aplicativo da Play Store e App Store, com os mesmos dados de login que utilizavam para acesso ao SIGA. Caso não esteja disponível, é devido ao prazo de 24h da Gerência de Cerimonial enviar a Ata assinada por todos os participantes à CAE, para lançamento dos últimos registros acadêmicos.

• No <u>Portal de Sistemas Integrados</u>, acessar os seguintes itens na sequência:

Selecionar o Portal Acadêmico ->

- 1. Clicar em Documentos Acadêmicos, estará disponível o Atestado de Conclusão com andamento de Diploma e o Diploma quando estiver disponível.
- 2. Clicar em Histórico Escolar -> Baixar, estará disponível seu Histórico Acadêmico.
- No aplicativo acessar os seguintes itens na sequência:

Entrar > Login e Senha > Serviços Acadêmicos > Clicar nos documentos "Histórico Escolar" e "Atestado de Conclusão" e será feito o download em seu dispositivo.

 Caso não consiga realizar os procedimentos através do aplicativo ou Portal Acadêmico, pode ainda solicitar o documento através do peticionamento via Sistema SEI, através dos processos de acordo com o seu campus "Solicitação de Atestados" e "Solicitação de Histórico Escolar".

## 2. Posso ser contatado após o envio de documentos de expedição de Diploma?

**R:** Sim, em caso de ausência de algum documento, ou documento ilegível, entraremos em contato através de e-mail, *whatsapp* ou telefone, informando a necessidade de envio do documento, para prosseguimento de expedição de seu Diploma.

## 3. Como terei acesso ao número do meu processo de Diploma, e onde consulto o andamento?

**R:** O seu número de processo do Diploma, é o número do processo peticionado " DIPLOMA DE GRADUAÇÃO", para verificar o andamento é só consultar através do link <u>Consulta Trâmite de Processo.</u> Mas, não é necessário se preocupar, assim que seu diploma digital estiver disponível no Portal Acadêmico, você receberá um e-mail informando sobre o acesso.

### 4. Qual o prazo para expedição do meu Diploma?

**R:** Conforme Portaria MEC nº 1.095, de 25 de outubro de 2018, a Instituição tem o prazo de até 120 dias (60 dias de registro + 60 dias de expedição), após a Colação de Grau do graduado. Enquanto o Diploma não estiver disponível, o graduado poderá emitir documentos provisórios como o Atestado de Conclusão e Histórico Escolar, conforme Pergunta 1, que comprovam a conclusão do seu curso de graduação.

### 5. O que é o Diploma Digital?

**R:** O Diploma Digital é uma ação de inovação tecnológica do Ministério da Educação (MEC) para as Instituições de Ensino Superior (IES).

Ele objetiva modernizar o fluxo do processo de emissão de diplomas, garantindo a integridade e interoperabilidade dos dados e objetiva propiciar maior transparência, agilidade e lisura do processo.

A utilização de dispositivos tecnológicos no diploma garante a segurança, promovem o aumento do controle social e, concomitantemente, a promoção da conscientização ambiental e gradativa dispensa de emissão e arquivamento de documentos em papel.

## 6. Por que a UFMT aderiu ao Diploma Digital? O Diploma Digital é autorizado pelo MEC?

**R**: O Diploma Digital é regulado pela Portaria MEC nº 554, de 11 de março de 2019, que dispõe sobre a emissão e o registro de diploma de graduação, por meio digital, pelas Instituições de Ensino Superior - IES pertencentes ao Sistema Federal de Ensino, e que até dezembro/2021, as IES deveriam se adaptar para expedir e registrar seus Diplomas em formato Digital.

Inclusive, o próprio MEC disponibiliza um site para mais informações: <u>http://portal.mec.gov.br/diplomadigital/</u>

### 7. Onde acesso meu Diploma Digital?

**R:** O(a) graduado(a) terá acesso ao Diploma Digital no <u>Portal Acadêmico</u>, na Aba Declarações -> Diploma, seu documento estará disponível assim que você receber o email informando da Disponibilidade do seu Diploma. Nessa opção, estará disponível o XML do seu Diploma Digital e o RVDD (Representação Visual do Diploma Digital).

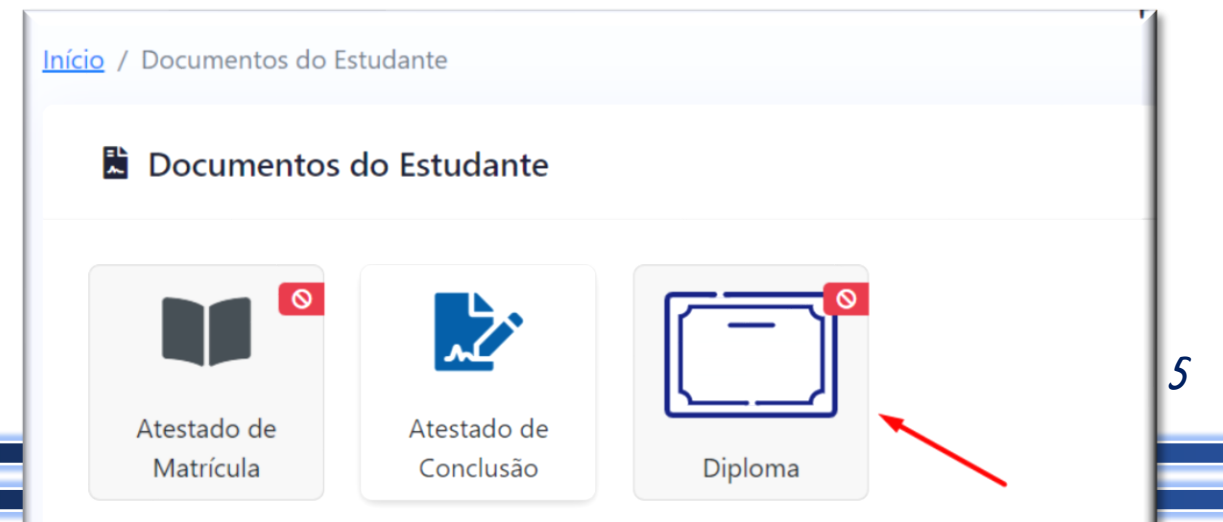

#### 8. Onde encontro mais informações sobre o Diploma Digital?

R: Mais informações sobre o Diploma Digital podem ser encontradas clicando aqui!

# **D**úvidas?

Em caso de dúvidas, conte conosco para te ajudar, é só entrar em contato em qualquer um dos nossos canais oficiais de comunicação, segue:

Gerência de Expedição, Registro e Revalidação de Diplomas – GERRD / CAE / Campus Cuiabá

*Whatsapp*: (65) 3615-6213 **E-Mail:** gerrd.proeg@ufmt.br **Telefone:** (65) 3615-6213 | 6211 | 6290

Supervisão de Registro Escolar de Várzea Grande – SRE/ Campus Várzea Grande

Whatsapp: (65) 3313-7253

**E-Mail:** sre.cuvg@ufmt.br **Telefone:** (65) 3313-7252 | 7253

Supervisão de Registro Escolar de Araguaia/Barra do Garças - SRE/ Campus Araguaia

Whatsapp: (65) 99979-4656

**E-Mail:** sre.cua@ufmt.br **Telefone:** (66) 3402-0737 | 0711

Supervisão de Registro Escolar de Sinop – SRE/ Campus Sinop *Whatsapp*: (66) 3533-3122

**E-Mail:** sre.cus@ufmt.br **Telefone:** (66) 3533-3122